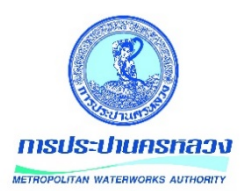

# คู่มือการใช้งาน

ระบบการประชุมอิเล็กทรอนิกส์ (e-Meeting)

## สำหรับเลขานุการ

**จัดทำโดย** กองสนับสนุนระบบงานบริหาร ฝ่ายพัฒนาและสนับสนุนเทคโนโลยี

### สารบัญ

| การเข้าใช้งานระบบการประชุมอิเล็กทรอนิกส์ (e-Meeting) | . 1 |
|------------------------------------------------------|-----|
| การสร้างการประชุม                                    | . 1 |
| การสร้างวาระการประชุม                                | . 3 |
| การแก้ไขรายการประชุม                                 | . 5 |
| การค้นหารายการประชุม                                 | . 5 |
| การเปลี่ยนรหัสผ่าน                                   | . 7 |
| การออกจากระบบ                                        | . 7 |

#### 🗗 การเข้าใช้งานระบบการประชุมอิเล็กทรอนิกส์ (e-Meeting)

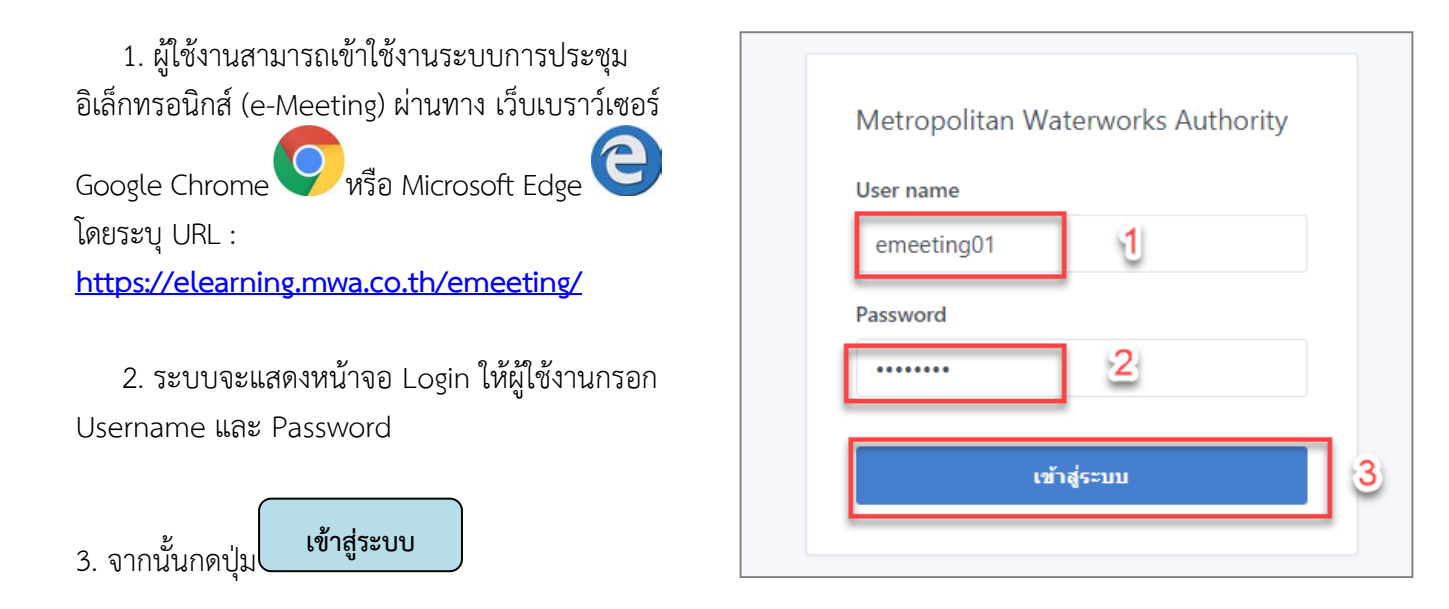

#### 🗗 การสร้างการประชุม

| เมื่อเข้าสู่หน้าจอหลักของระบบการประชุมอิเล็กทรอนิกส์ ให้ กดปุ่ม |                              |            |          |                       |         |                    |                |
|-----------------------------------------------------------------|------------------------------|------------|----------|-----------------------|---------|--------------------|----------------|
| รายการประชุม - คณะกรรมการตรวจสอบของการประปานครหลวง              |                              |            |          |                       |         |                    |                |
| วันที่ประชุม                                                    | 00/00/0000                   | 1          | ถึง      | 00/00/0000            | t       |                    | 1              |
| ดำค้น                                                           | ชื่อการประชุม, วาระการประชุม |            |          |                       | ค้นหา   | ยกเลิก             |                |
| ครั้งที่ / ประจำบี                                              |                              |            |          |                       |         |                    | (พิ่มการประชุม |
| วันที่ประชุม                                                    | ชื่อการประชุม                | $\diamond$ | เอกสารน์ | าเสนอ รายงานการประชุม | ม แก้ไร | ข จัดการวาระการประ | ะชุ่ม เผยแพร่  |
| No data available in table                                      |                              |            |          |                       |         |                    |                |
| Showing 0 to 0 of 0 entries                                     |                              |            |          |                       |         | Prev               | ious Next      |

จากนั้นกรอกรายละเอียดข้อมูลการประชุม โดยกรอก ครั้งที่/ประจำปี, เลือกวันที่ประชุม, เวลา, สถานที่, เลือกเอกสารนำเสนอ, เลือกรายงานการประชุม, เลือกสถานะ จากนั้นกดปุ่มบันทึกเพื่อบันทึกข้อมูล หรือกดปุ่มบันทึก และไปหน้าบันทึกวาระการประชุม

<u>หมายเหตุ</u>\* คือข้อมูลต้องจำเป็นต้องกรอกข้อมูลให้ครบถ้วน

 สถานะ เผยแพร่ หมายถึง ทุกคนในคณะนี้สามารถเห็นข้อมูลการประชุมครั้งนั้น ไม่เผยแพร่ หมายถึง คณะกรรมการยังไม่สามารถเห็นเอกสารได้ มีเพียงเลขาเท่านั้นที่เห็น ข้อมูลการประชุมครั้งนั้น

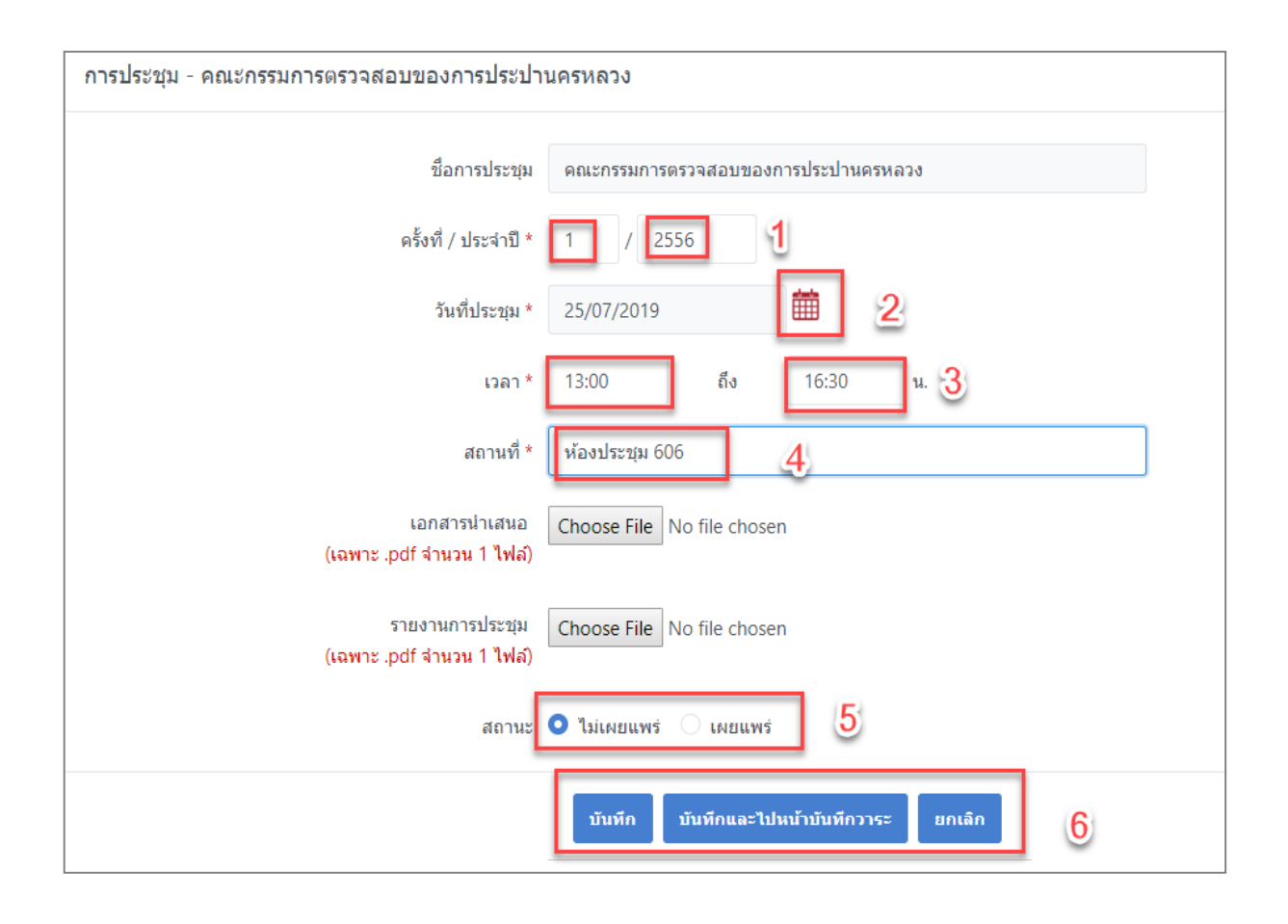

#### ระบบจะแสดงรายการประชุมที่ได้ทำการบันทึกดังภาพด้านล่าง

| รายการประชุม - คณะกรรมการตรวจสอบของการประปานครหลวง |                    |                                    |        |          |              |       |          |                     |                |
|----------------------------------------------------|--------------------|------------------------------------|--------|----------|--------------|-------|----------|---------------------|----------------|
|                                                    | วันที่ประชุม       | 00/00/0000                         | ถึง    | 00/00/00 | 00           |       |          |                     |                |
|                                                    | คำค้น              | ชื่อการประชุม, วาระการประชุม       |        |          |              | ค้นหา | ยกเลิก   |                     |                |
|                                                    | ครั้งที่ / ประจำปี |                                    |        |          |              |       |          |                     | เพิ่มการประชุม |
| วันที่ประชุม                                       |                    | ชื่อการประชุม                      | 🗘 เอกส | กรนำเสนอ | รายงานการประ | ซุม เ | เก้ไข    | จัดการวาระการประชุม | เผยแพร่        |
| 26 ก.ค. 2562                                       | คณะกรรมการตรวจสอบ  | ของการประปานครหลวง ครั้งที่ 2/2562 |        |          |              |       | <u>^</u> | C                   | ~              |
| 25 ก.ค. 2562                                       | คณะกรรมการตรวจสอบ  | ของการประปานครหลวง ครั้งที่ 1/2556 |        |          |              |       | <u>0</u> | ß                   | ×              |
| 24 ก.ค. 2562                                       | คณะกรรมการตรวจสอบ  | ของการประปานครหลวง ครั้งที่ 1/2562 |        |          |              |       | <u>@</u> | C                   | ~              |

#### <u>หมายเหตุ</u> ระบบจะแสดงผลรายการประชุม โดยเรียงลำดับจากการประชุมครั้งล่าสุดที่บันทึกไว้ในระบบ

คู่มือการใช้งาน ระบบบริหารการประชุมอิเล็กทรอนิกส์ (e-Meeting) สำหรับเลขานุการ

#### 🗗 การสร้างวาระการประชุม

กดปุ่ม 🧭 เพื่อเพิ่มวาระการประชุม จากนั้นกรอกวาระที่, ชื่อวาระการประชุมที่ต้องการเพิ่ม, แล้วกดที่ ปุ่ม **Choose Files** เพื่อเลือกไฟล์เอกสารแนบ ซึ่งสามารถแนบได้เฉพาะไฟล์ pdf เท่านั้น แล้วกดปุ่ม **บันทึก** 

| เพิ่ม/แก้ไข วาระการประชุม                                                                                                    | วาระการประชุม - คณะกรรมการตรวจสอบของการประปานครหลวง ครั้งที่ 2/2562 |
|----------------------------------------------------------------------------------------------------|---------------------------------------------------------------------|
| วาระที่ *<br>2 ป<br>ชื่อวาระ *<br>รับรองรายงานการประชุมครั้งที่ 1/2562<br>เอกสาร/ไฟล์แนบ (เฉพาะ .pdf)<br>Choose Files No file chosen | วาระที่ 1 เรื่องประธานฯ แจ้งให้ที่ประชุมทราบ                        |
| บันทึก ยกเลิก 3                                                                                                    |                                                                     |

#### ระบบจะแสดงวาระการประชุมที่เพิ่มไปในขั้นตอนข้างต้น ทางหน้าจอด้านขวามือ ดังภาพ

| เพิ่ม/แก้ไข วาระการประชุม                                  | วาระการประชุม - คณะกรรมการตรวจสอบของการประปานครหลวง ครั้งที่ 2/2562                            |
|------------------------------------------------------------|------------------------------------------------------------------------------------------------|
| วาระที่ *<br>ชื่อวาระ *                                    | วาระที่ 1 เรื่องประธานฯ แจ้งให้ที่ประชุมทราบ<br>วาระที่ 2 รับรองรายงานการประชุมตรั้งที่ 1/2562 |
| เอกสาร/ไฟล์แนบ (เฉพาะ .pdf)<br>Choose Files No file chosen |                                                                                                |
| หมายเหตุ                                                   |                                                                                                |
| บันทึก ยกเลิก                                              |                                                                                                |

| เพิ่ม/แก้ไข วาระการประชุม                 | วาระการประชุม - คณะกรรมการตรวจสอบของการประปานครหลวง ครั้งที่ 2/2562 |
|-------------------------------------------|---------------------------------------------------------------------|
| วาระที่ *                                 | วาระที่ 1 เรื่องประธานฯ แจ้งให้ที่ประชุมทราบ                        |
| ชื่อวาระ *                                | วาระที่ 2 รับรองรายงานการประชุมครั้งที่ 1/2562                      |
|                                           | 🗈 ข้อมูลวาระการประชุม                                               |
| เอกสาร/ไฟล์แนบ <mark>(เฉพาะ .pdf</mark> ) | เอกสาร/ใฟล์แนบ -                                                    |
| Choose Files No file chosen               | หมายเหตุ -                                                          |
| หมายเหตุ                                  |                                                                     |
|                                           |                                                                     |
|                                           |                                                                     |
| บันทึก ยกเลิก                             |                                                                     |

จากนั้นกรอกข้อมูลที่ต้องการแก้ไขใหม่ในหน้าจอวาระการประชุมที่แสดงทางด้านซ้ายมือ เมื่อเสร็จเรียบร้อย แล้วจึงกดที่ปุ่ม **บันทึก** 

| เพิ่ม/แก้ไข วาระการประชุม                                                                                                    | วาระการประชุม - คณะกรรมการตรวจสอบของการประปานครหลวง ครั้งที่ 2/2562                            |
|----------------------------------------------------------------------------------------------------|------------------------------------------------------------------------------------------------|
| วาระที่ *<br>2 1<br>ชื่อวาระ *<br>รับรองรายงานการประชุมครั้งที่ 1/2562<br>เอกสาร/ไฟล์แนบ (เฉพาะ .pdf)<br>Choose Files แบบฟอร์ม Trg Need.pdf<br>หมายเหตุ<br>บับทึก ยกเลิก | วาระที่ 1 เรื่องประธานฯ แจ้งให้ที่ประชุมทราบ<br>วาระที่ 2 รับรองรายงานการประชุมครั้งที่ 1/2562 |

#### 🗗 การแก้ไขรายการประชุม

~ ~ กดปุ่ม 🖉 จากนั้นกรอกข้อมูลที่ต้องการแก้ไข แ

| ล้วกดป่ม | บนทก |
|----------|------|
|          |      |

## การประชุม - คณะกรรมการตรวจสอบของการประปานครหลวง

| ชื่อการประชุม คณะกรรมการตรวจสอบของการประปานครหลวง |                                         |   |  |  |  |  |
|---------------------------------------------------|-----------------------------------------|---|--|--|--|--|
| ครั้งที่ / ประจำปี *                              | 2 / 2562                                | a |  |  |  |  |
| วันที่ประชุม *                                    | 26/07/2019                              | U |  |  |  |  |
| เวลา *                                            | 09:30 ถึง 12:00 น.                      |   |  |  |  |  |
| สถานที่ *                                         | ห้องประชุม 606                          |   |  |  |  |  |
| เอกสารนำเสนอ<br>(เฉพาะ .pdf จำนวน 1 ไฟล์)         | Choose File No file chosen              |   |  |  |  |  |
| รายงานการประชุม<br>(เฉพาะ .pdf จำนวน 1 ไฟล์)      | Choose File No file chosen              |   |  |  |  |  |
| สถานะ                                             | 🤇 ไม่เผยแพร่ 🧿 เผยแพร่                  |   |  |  |  |  |
| 2                                                 | บันทึก บันทึกและไปหน้าบันทึกวาระ ยกเลิก |   |  |  |  |  |

#### 🗗 การค้นหารายการประชุม

สามารถดำเนินการค้นหารายการประชุมได้จาก 3 เงื่อนไขดังนี้

ค้นหาจากเงื่อนไข "วันที่ประชุม"

คลิกเลือกปฏิทิน 🎟 เพื่อระบุช่วงของวันที่เริ่มต้น, วันที่สิ้นสุดของรายการประชุมที่ต้องการค้นหา จากนั้น

節

ค้นหา

1

2

ค้นหา กดป่ม รายการประชุม - คณะกรรมการตรวจสอบของการประปานครหลวง วันที่ประชุม 24/07/2019 m 24/07/2019 ถึง ดำค้น ชื่อการประชุม, วาระการประชุม ครั้งที่ / ประจำปี ระบบจะแสดงผลการค้นหาดังภาพด้านล่าง

| ยการประชุม - คณะกรรมการตรวจ  | สอบของการประปานครหลวง                |        |                   |         |        |                     |                  |
|------------------------------|--------------------------------------|--------|-------------------|---------|--------|---------------------|------------------|
| วันที่ประชุ                  | N 24/07/2019                         | ถึง    | 24/07/2019        |         |        |                     |                  |
| คำค้                         | น ชื่อการประชุม, วาระการประชุม       |        |                   | ค้นหา   | ยกเลิก |                     |                  |
| ครั้งที่ / ประจำ             | ũ                                    |        |                   |         |        | •                   | ) เพิ่มการประชุง |
| วันที่ประชุม                 | ชื่อการประชุม                        | ≎ เอกส | ำรนำเสนอ รายงานกา | รประชุม | แก้ไข  | จัดการวาระการประชุม | เผยแพร่          |
| 24 ก.ค. 2562 คณะกรรมการตรวจส | อบของการประปานครหลวง ครั้งที่ 1/2562 |        |                   |         | 2      | C                   | ×                |

คู่มือการใช้งาน ระบบบริหารการประชุมอิเล็กทรอนิกส์ (e-Meeting) สำหรับเลขานุการ

#### ค้นหาจากเงื่อนไข "คำค้น"

กรอกคำค้นหรือข้อความ (keyword)ที่ต้องการค้นหา โดยคำค้นหรือข้อความสามารถเป็นได้ทั้ง ชื่อการ

| 1      | a a         | a           |                   | 1             | ا ب لغ     |
|--------|-------------|-------------|-------------------|---------------|------------|
| ประชุม | ครงทของการป | ระชุม ปของเ | าารประชุม ชอวาระก | าารประชุม จาก | านนกดบุม 🧲 |

ค้นหา

ſ

| รายการประชุม - คณะอนุกรรมการพัฒเ | นาเทคโนโลยีดิจิทัลของ | การประปา | นครหลว | 3          |                   |
|----------------------------------|-----------------------|----------|--------|------------|-------------------|
| วันที่ประชุม                     | 00/00/0000            | Ē        | ถึง    | 00/00/0000 | <b></b>           |
| คำค้น                            | digital 1             |          |        |            | ค้นหา ยกเลิก<br>2 |
| ครั้งที่ / ประจำปี               | /                     |          |        |            | _                 |

ตัวอย่างเช่น เมื่อผู้ใช้งานกรอกคำค้นเป็น "digital"ระบบจะแสดงผลการค้นหารายการประชุมที่มีข้อความ ว่า digital (กรณีนี้ข้อความ digital ปรากฏอยู่ในชื่อวาระการประชุม) ดังภาพ

| วันที่บ         | ระชุม 00/00/0000 | <b>111</b> ถึง | 00/00/0000 | <b>**</b>      |               |
|-----------------|------------------|----------------|------------|----------------|---------------|
|                 | คำค้น digital    |                |            | ด้นหา ยกเลิก   |               |
| ครั้งที่ / ปร   | ะจำปี /          |                |            | /              |               |
| วันที่ประชุม วั | อีอการประชุม     |                |            | ≎ เอกสารนาเสนอ | รายงานการประช |

| ระการประชุม - คณะอนุกรร | รมการพัฒนาเทคโนโลยีดิจิทัลของ กปน. ครั้งที่ 3/2562                                                                                                  | < กลับ |
|-------------------------|----------------------------------------------------------------------------------------------------|--------|
|                         | วาระที่ 1 เรื่องประธานฯ แข้งให้ที่ประชุมทราบ                                                                                                    |        |
|                         | วาระที่ 2 เรื่องรับรองรายงานการประทุมครั้งที่ 2/2562 เมื่อวันที่ 13 กุมภาพันธ์ 2562                                                                 |        |
|                         | วาระที่ 3 เรื่องสืบเนื่อง                                                                                                    |        |
|                         | วาระที่ 3.1 การรับทราบผลการดำเนินงานตามข้อเสนอแนะของตณะอนุกรรมการพัฒนาเหตโนโลยี<br>ดิริทัดของการประปานตรหลวง                                        |        |
|                         | วาระที่ 4 เรื่องเสนอเพื่อพิจารณา                                                                                                    |        |
|                         | วาระที่ 4.1 การพิจารณาได้ความเห็นชอบการดำเนินโครงการพัฒนาระบบวิเคราะห์ข้อมูลขนาด<br>ใหญ่ (Big Data) เพื่อไข่ในการวางแผนและการบริหารจัดการน้ำสูญเสีย |        |
|                         | วาระที่ 5 เรื่องเสนอเทือหราบ                                                                                                    |        |
|                         | วาระที่ 5.1 การรับหราบผลการดำเนินโครงการพัฒนาการให้บริการในรูแบบดิจิทัล (Digital<br>Service) กับผู้ใช้บริการ                                        |        |
|                         | วาระที่ 5.2 การรับทราบผลการดำเนินโครงการปรับปรุงย้ายศูนย์คอมพิวเตอร์สำรอง (DR Site)                                                                 |        |
|                         | วาระที่ 6 เรื่องอื่นๆ                                                                                                    |        |
| llapse8                 | วาระที่ 6.1 กำหนดวันประชุมในครั้งต่อไป                                                                                                    |        |

คู่มือการใช้งาน ระบบบริหารการประชุมอิเล็กทรอนิกส์ (e-Meeting) สำหรับเลขานุการ

a/11

ค้นหาจากเงื่อนไข "ครั้ง/ประจำปี"

| กรอกครื่                   | รั้งที่ หรือปีที่ประชุม จ | ากนั้นกดปุ่ม | ค้นห | 1          |                      |
|----------------------------|---------------------------|--------------|------|------------|----------------------|
| <mark>วันที่ประช</mark> ุม | 00/00/0000                |              | ถึง  | 00/00/0000 |                      |
| คำด้น                      | ชื่อการประชุม, วาระกา     | รประชุม      |      | 2          | <b>ค้</b> นหา ยกเลิก |
| ครั้งที่ / ประจำปี         | 2                         | 1            |      |            | _                    |

#### ระบบจะแสดงผลการค้นหาดังภาพด้านล่าง

|              | วันที่ประชุม       | 00/00/0000                   |        | ถึง     | 00/00/00 | 000          |        |          |                  |                  |
|--------------|--------------------|------------------------------|--------|---------|----------|--------------|--------|----------|------------------|------------------|
|              | คำค้น              | ชื่อการประชุม, วาระการประช   | 31     |         |          |              | ค้นหา  | ยกเลิก   |                  |                  |
|              | ครั้งที่ / ประจำปี | 2 /                          |        |         |          |              |        |          |                  | 🕀 เพิ่มการประชุม |
| วันที่ประชุม |                    | ชื่อการประชุม                |        | ≎ เอกสา | ารนำเสนอ | รายงานการประ | ะชุม เ | เก้ไข    | จัดการวาระการประ | ชุ่ม เผยแพร่     |
| 26 ก.ค. 2562 | คณะกรรมการตรวจสอบ  | เของการประปานครหลวง ครั้งที่ | 2/2562 |         |          |              |        | <u>@</u> | C                | × .              |

#### 🗗 การเปลี่ยนรหัสผ่าน

กดที่รูป 📥 ซึ่งอยู่บริเวณมุมขวาบนของหน้าจอ จะปรากฎเมนูย่อยของบัญชีผู้ใช้งานแล้วเลือก

Change Password

ให้ผู้ใช้งานกรอกรหัสผ่านปัจจุบัน (Current Password) , กรอกรหัสผ่านใหม่ที่ต้องการเปลี่ยน (New Password) และกรอก ยืนยันรหัสผ่านใหม่อีกครั้ง (Confirm Password)

จากนั้นกดปุ่ม

Save Change

| Change Password      |
|----------------------|
| Current Password     |
| New Password         |
| Confirm Password     |
| Close Save changes 4 |

#### 🗗 การออกจากระบบ กดที่รูป 🐣 ซึ่งอยู่บริเวณมุมขวาบนของหน้าจอ จะปรากฎเมนูย่อยของบัญชีผู้ใช้งาน แล้วเลือก $\hookrightarrow$ Sign out เพื่อออกจากระบบ

คู่มือการใช้งาน ระบบบริหารการประชุมอิเล็กทรอนิกส์ (e-Meeting) สำหรับเลขานุการ